# *Phoenix™ Software Demonstration*

# **Application Note**

808700 Revision 0 May 2014

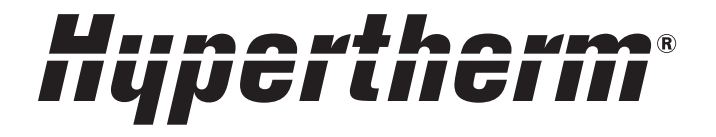

Hypertherm Inc. Etna Road, P.O. Box 5010 Hanover, NH 03755 USA 603-643-3441 Tel (Main Office) 603-643-5352 Fax (All Departments) info@hypertherm.com (Main Office Email) 800-643-9878 Tel [Technical Service] technical.service@hypertherm.com (Technical Service Email) 800-737-2978 Tel [Customer Service] customer.service@hypertherm.com (Customer Service Email) 866-643-7711 Tel [Return Materials Authorization] 877-371-2876 Fax [Return Materials Authorization] return.materials@hypertherm.com (RMA email)

#### Hypertherm Plasmatechnik GmbH

Technologiepark Hanau Rodenbacher Chaussee 6 D-63457 Hanau-Wolfgang, Deutschland 49 6181 58 2100 Tel 49 6181 58 2134 Fax **49 6181 58 2123 (Technical Service)** 

#### Hypertherm (S) Pte Ltd.

82 Genting Lane Media Centre Annexe Block #A01-01 Singapore 349567, Republic of Singapore 65 6841 2489 Tel 65 6841 2490 Fax **65 6841 2489 (Technical Service)** 

#### Hypertherm (Shanghai) Trading Co., Ltd.

Unit 301, South Building 495 ShangZhong Road Shanghai, 200231 PR China 86-21-60740003 Tel 86-21-60740393 Fax

#### Hypertherm Europe B.V.

Vaartveld 9 4704 SE Roosendaal, Nederland 31 165 596907 Tel 31 165 596901 Fax 31 165 596908 Tel (Marketing) 31 165 596900 Tel (Technical Service) 00 800 4973 7843 Tel (Technical Service)

#### Hypertherm Japan Ltd.

Level 9, Edobori Center Building 2-1-1 Edobori, Nishi-ku Osaka 550-0002 Japan 81 6 6225 1183 Tel 81 6 6225 1184 Fax

#### Hypertherm Brasil Ltda.

Rua Bras Cubas, 231 – Jardim Maia Guarulhos, SP - Brasil CEP 07115-030 55 11 2409 2636 Tel 55 11 2408 0462 Fax

#### Hypertherm México, S.A. de C.V.

Avenida Toluca No. 444, Anexo 1, Colonia Olivar de los Padres Delegación Álvaro Obregón México, D.F. C.P. 01780 52 55 5681 8109 Tel 52 55 5683 2127 Fax

#### Hypertherm Korea Branch

#3904 Centum Leaders Mark B/D, 1514 Woo-dong, Haeundae-gu, Busan Korea, 612-889 82 51 747 0358 Tel 82 51 701 0358 Fax

© 2014 Hypertherm Inc. All rights reserved.

ArcGlide, CutPro, EDGE, Sensor, and Hypertherm are trademarks of Hypertherm Inc. and may be registered in the United States and/or other countries. All other trademarks are the property of their respective holders.

## Phoenix Software Ease of Use Demo

This demonstration (demo) software showcases the HPR260XD<sup>®</sup> Auto Gas plasma supply with Phoenix, the motion-control software on Hypertherm CNCs.

## System requirements

- Microsoft<sup>®</sup> Windows<sup>®</sup> XP SP3 or higher
- 2 GHz processor or higher
- 1GB memory or higher
- 1,024 x 768 display resolution

```
Phoenix Version 9.75.0 or higher demo software can run on both 32-bit and 64-bit Windows operating systems.
```

# Before you begin

- For best performance, close all other applications when running the demo.
- Depending on your Windows display settings, the Phoenix software may have a different appearance than it does on the CNC. If you are running Phoenix Demo on Windows 7, set Display to Smaller – 100% (default) for best results.

Phoenix is designed for use with a touchscreen so you will need to use your mouse to navigate the software. You can also use these keyboard shortcuts:

| Function           | Keyboard shortcut |  |  |  |
|--------------------|-------------------|--|--|--|
| Assigned soft keys | F1 – F8           |  |  |  |
| Start              | F9                |  |  |  |
| Stop               | F10               |  |  |  |
| Manual mode        | F11               |  |  |  |
| Help               | F12               |  |  |  |
| Previous           | Home              |  |  |  |
| Next               | End               |  |  |  |
| Cancel             | Esc               |  |  |  |
| Exit demo          | Alt + F4          |  |  |  |

# Start the demo

- 1. Double-click the Hypertherm desktop icon or choose Start > All Programs > Hypertherm Phoenix > Phoenix 9 Demo HPRXD Plasma.
- 2. Click OK to exit the copyright notification, documentation update, and torch height control messages. After a few moments, the CutPro<sup>®</sup> Wizard launches.
- 3. Choose Begin.

# **CutPro Wizard demo**

The CutPro Wizard automates the most common tasks on the CNC.

- Load a part. The CutPro Wizard displays the Plasma 1 process for the HPR260XD.
- Change the Process Current from 260 A to 80 A. Click Next to proceed from step to step.
- Load consumables. The CutPro Wizard displays the consumable part numbers for Hypertherm systems. After you select the 80 A process, the HPRXD 80 A consumables appear in the CutPro Wizard.
- Align a plate. Move the tool to the start point on the plate or select the location of a skewed plate using a step-by-step process.
- Enter an amount for scrap clearance.
- Review the settings.
- Select Cut Mode.
- Start cutting.

When the part finishes trialing or cutting, click Yes to return the torch to the start point. The CutPro Wizard restarts after 10 seconds.

# Alternate demos

Load the ProNest<sup>®</sup> Demo Part or True Hole<sup>®</sup> Demo Part from the Demo Parts folder to see the advantages of the part program support from Hypertherm CAM Solutions.

- When you load the ProNest Demo part into the CutPro Wizard, it automatically displays the plate size and selects the HPRXD 130 A process.
- Additional information is embedded into the part program by ProNest, including multiple kerf settings, speed, and height control values to allow dynamic adjustments to the process while cutting. You can view the codes that ProNest embeds in the part program by choosing Shape Manager > Shape Wizard from the Main screen.

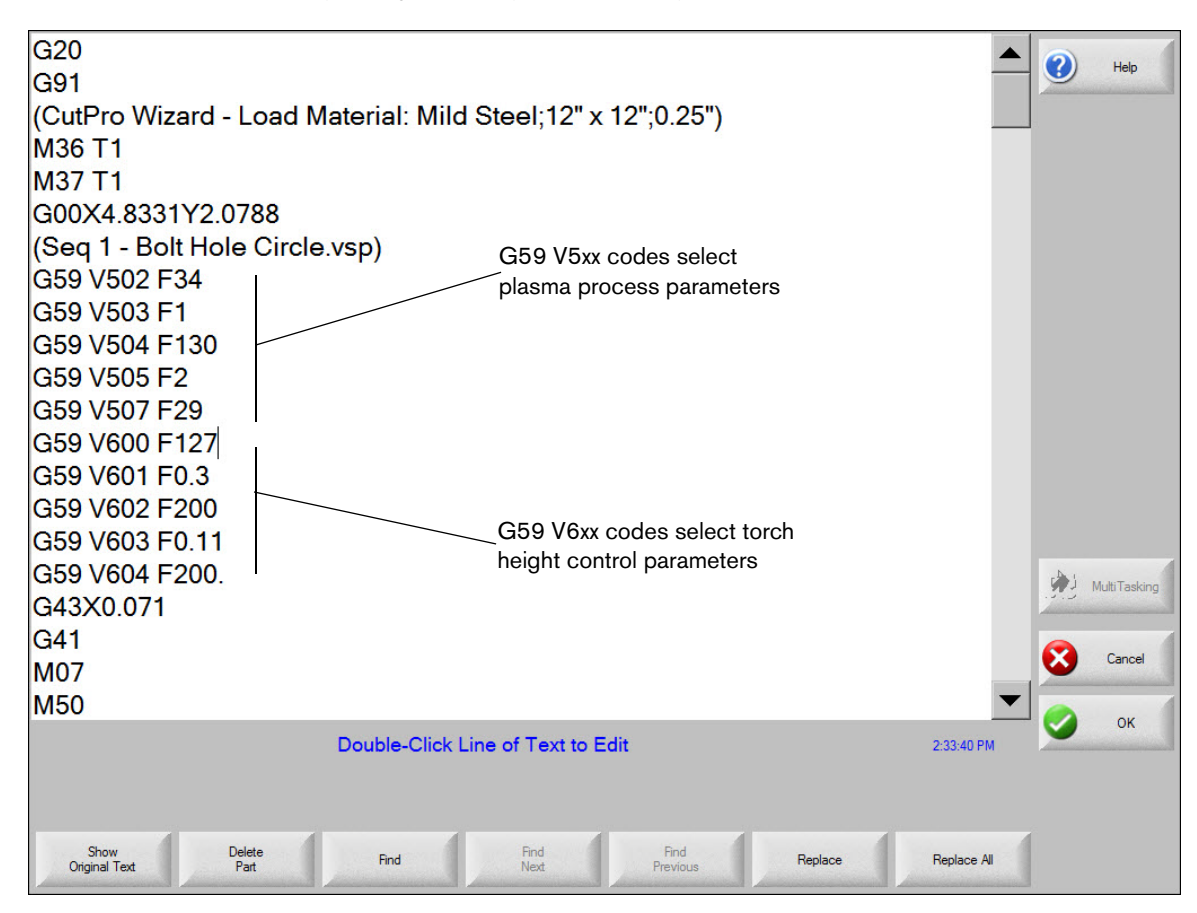

The True Hole part program shows notifications that prompt you to verify the process settings. This feature confirms that the settings on the CNC and cutting machine are correct and ensure the cut quality results of the True Hole process. Phoenix prompts you to correct or ignore the specific parameter. For the purpose of the demo, choose Ignore in response to these messages.

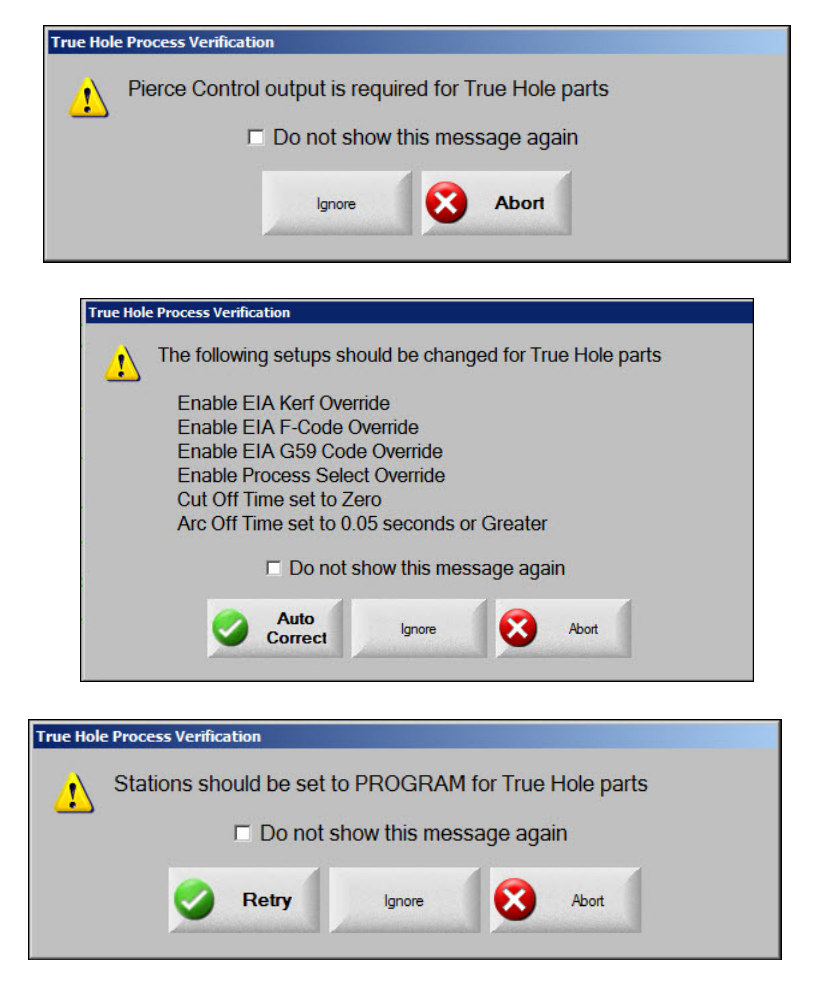

Additionally, you can load a customer EIA or ESSI part file by placing it in the root of a USB memory stick. Change the folder location to memory stick and then select the part you want to load.

Loading existing customer part files may require adjustment to I/O or other parameters to allow simulated motion.

# Load and Save Setup files

The Phoenix Demo allows you to load and save unique setup files to USB memory stick. You can view parameters in existing machine setup file or customize the demo setup file to show specific functions.

Loading a custom setup file may require adjustments to I/O or other parameters to allow simulated motion.

Before loading a custom setup file, save the setup file that was provided with the demo under a new name.

- **1.** Insert a USB memory stick.
- 2. On the Main screen, click Setups.
- 3. Click Password and enter the Special Setups password.
- 4. On the Special Setups screen click Load Setups.
- 5. Select Memory Stick on the dialog box and click the desired file to load.

| EDGE Pro         |          |
|------------------|----------|
| Load setups from | ()       |
| Memory Stick     | <b>•</b> |
| Setup files      |          |
| Name             | Size     |
| DemoSetups       | 335281   |
|                  |          |
| Setups file name |          |
| Setups           |          |
| 🖌 ок 😣           | Cancel   |

6. To save a setup file, click Save Setups on the Special Setups screen.

You can use the following view-only passwords for password-protected screens to see the screens but not make changes to the parameters.

- Machine Setups 2865
- Special Setups 5682
- Station Configuration 4532

# **Additional features**

Please take a few minutes to review these unique features of the software.

#### Help

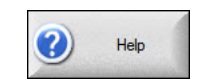

Click the Help soft key on any screen to open to the relevant page of the manual.

On the Help screen, click the HPR Manual soft key. Select 260XD for HPR and Auto for Gas Control to display the plasma supply manual.

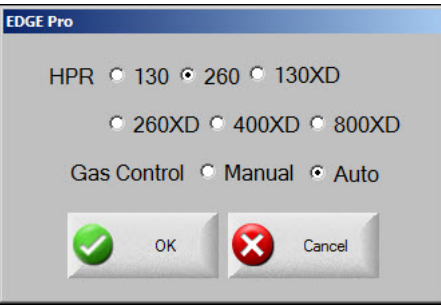

You can locate additional Hypertherm product manuals by visiting www.hypertherm.com and choosing the Downloads Library link.

### Watch Windows

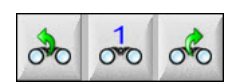

Press the right and left arrow keys at the lower right corner of the Main screen to quickly scroll through important operational information such as Cut Estimate Timer, Pierce Counter, HPR Diagnostics, consumable-life tracking, and System Errors. These screens can also be modified to suit table configurations and customer needs.

### **Plasma Cutting Tips**

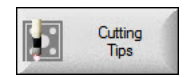

Plasma cut quality information and troubleshooting are accessible on the Main screen so that you can quickly correct issues.

### **Remote Help**

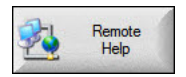

Remote Help allows you to connect the CNC to technical support staff over the Internet. Technicians can have remote access to critical information on CNC parameters and diagnostic tools to provide immediate response. Remote Help uses built-in Microsoft Lync<sup>®</sup> software. The first time you access remote help, Phoenix will launch a web browser and open the Lync web application.

### **Shape Library and Nesting**

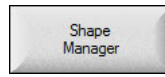

Open the Shape Manager screen to view and load simple shapes, and access text editors, manual nesting, and more.

### **Loading files**

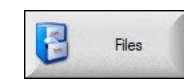

Choose Files on the Main screen to highlight the features for loading parts from a USB memory stick, hard drive, network drives and serial communication to a host PC. In addition, you can save diagnostic log and system files for technicians with the Save function.

### **Cut charts**

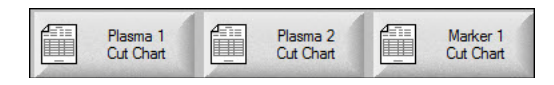

Open the cut chart screens to view the available parameters that you can customize to create unique cut charts.

### **Diagnostics**

| S | Diagnostics |
|---|-------------|
| - |             |

From the Main screen, choose Setups > Diagnostics. Note the soft keys available for checking Control Information, I/O, Drives and Motors, Front Panel, Machine, and HPR Auto Gas. Note that the I/O, Drives and Motors, and Machine Interface screens require that you enter the 7285 (view-only) password.

### Ease of use with ArcGlide<sup>®</sup> or Sensor<sup>™</sup> Torch Height Controls

The Sensor THC is enabled as a torch height control in the setup file provided with the demo. ArcGlide uses the same process screen. Note how the height control can be set up for operation based on the first three selections for THC mode, and use factory settings for the remaining parameters. You can customize settings for unique cutting applications and save them for future as you can with the custom cut charts.

| Sensor THC - Plasma 1             | Check to Automatically set Parameter | <b>C</b> 04 <b>C</b> 0- | () Help           |
|-----------------------------------|--------------------------------------|-------------------------|-------------------|
| 1/4" - Mild Steel - O2 / Air      | Preliow During IHS M                 |                         |                   |
| THC Mode                          | Offset IHS 🔽                         | © Off C On              | Cutting           |
| Height Control C Manual C Automat | IHS Start Height 🗷                   | 0.75 in                 | Tips              |
| IHS In Manual 🤨 Off 🛛 🧟 On        | Skip IHS Within 🗵                    | 1 in                    |                   |
| Sample Voltage C Off C On         | Transfer Height 🔽                    | 300 % Cut               |                   |
| Cut Chart Values                  | Puddle Jump Height 🔽                 | 150 % Cut               |                   |
| Set Arc Voltage 150 volts         | Creep Time 🔽                         | 0 sec                   |                   |
| Set Arc Current 260 amps          | Cut Height Delay 🖂                   | 1.08 sec                |                   |
| Cut Height 0.11 in                | AVC Delay I                          | 0.5 sec                 |                   |
| Pierce Height 0.33 in             | Cut Off Time 🔽                       | 0 sec                   |                   |
| Pierce Time 0.3 sec               | Arc Off Time 🔽                       | 0.3 sec                 |                   |
| Cut Speed 50 ipm                  | Stop Time 🖂                          | 0 sec                   |                   |
| Options                           | Retract Height 🖂                     | 2 in                    |                   |
| Nozzle Contact IHS O Off O On     | Kerf Reacquire Time 🔽                | 0.5 sec                 |                   |
| Nozzle Contact Cutting            |                                      |                         |                   |
| Auto Kerf Detect   Off  On        |                                      |                         | Consel            |
| Auto Kerf Detect Voltage 10 volts |                                      |                         |                   |
| Corner Current Percent 100 %      | Defa<br>Para                         | ault All<br>imeters     | 📀 ок              |
| Plasma 1<br>Cut Chart Data        | Load<br>Data                         |                         | Test Lifter       |
| Plasma 1                          | Marker 1                             |                         | Timing<br>Diagram |

For detailed information on the use and features of Phoenix software, please refer to the Help available in this demo and on the Hypertherm website.